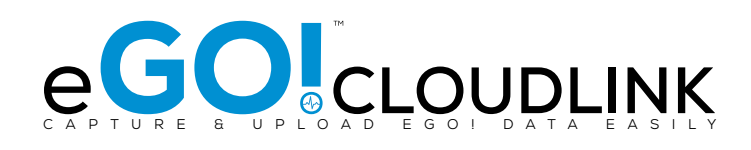

## **OWNER'S MANUAL**

iHUB-CL1 (Ethernet)

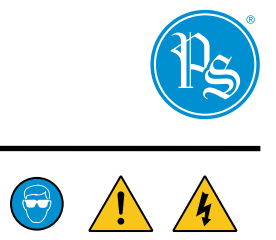

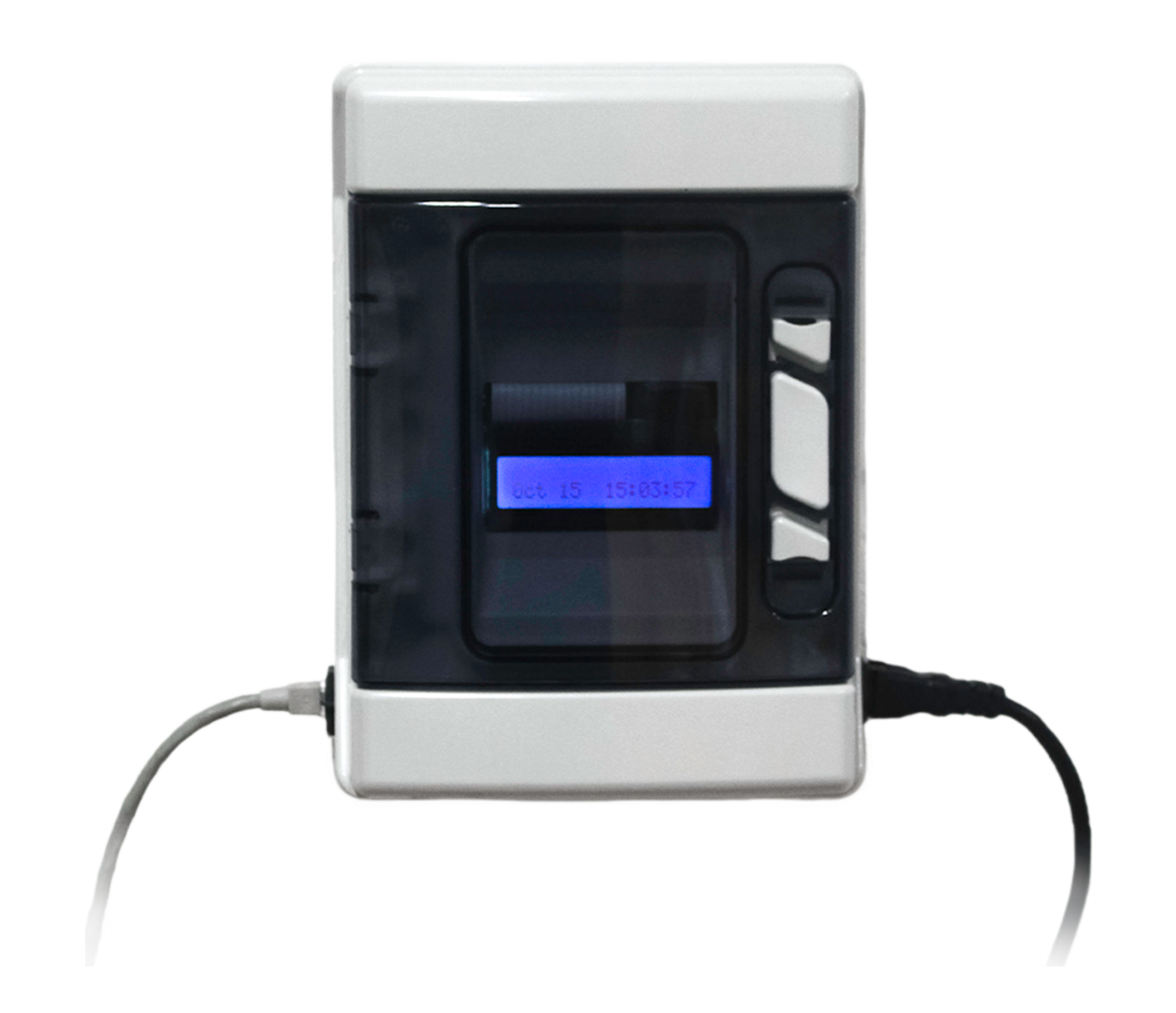

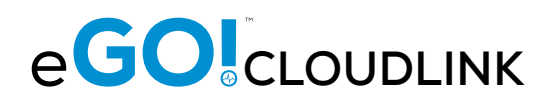

### EGO!CLOUDLINK™ OWNER'S MANUAL

#### **TOOLS REQUIRED**

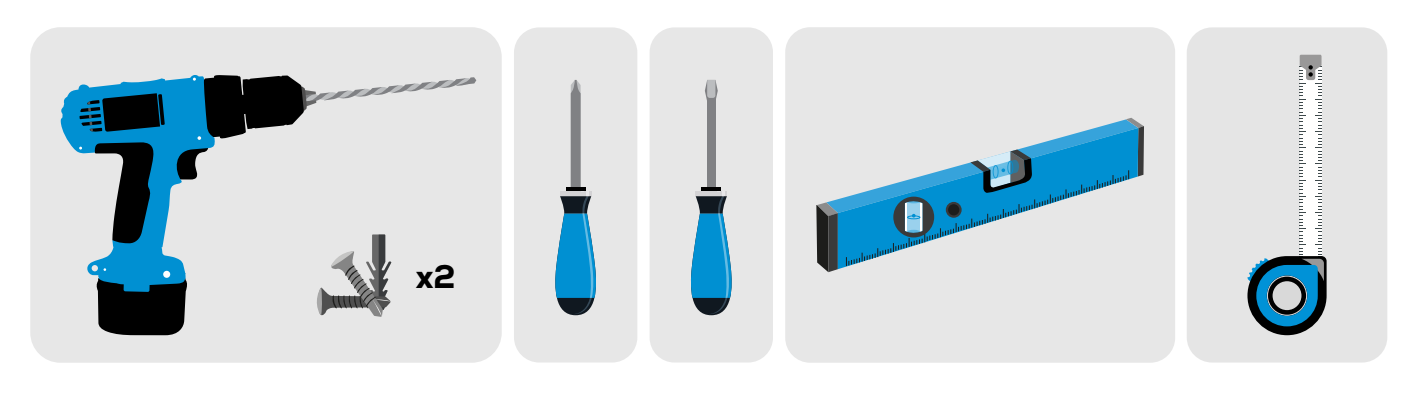

#### EGO!CLOUDLINK INSTALLATION

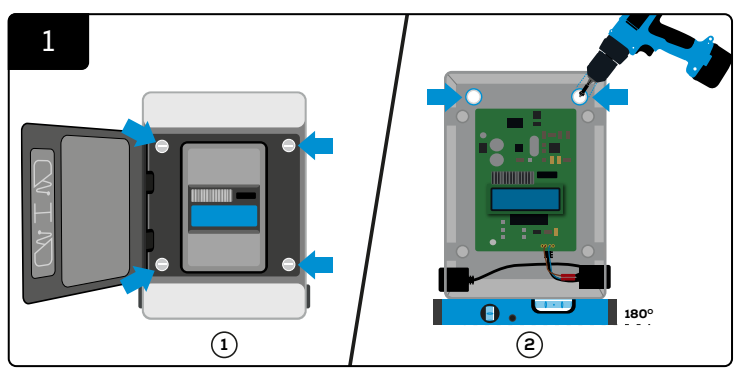

Open and unscrew the grey cover. Mount the control box to the wall using four screws/anchors and a level. Make sure it is firmly attached to the wall. Re-screw the cover.

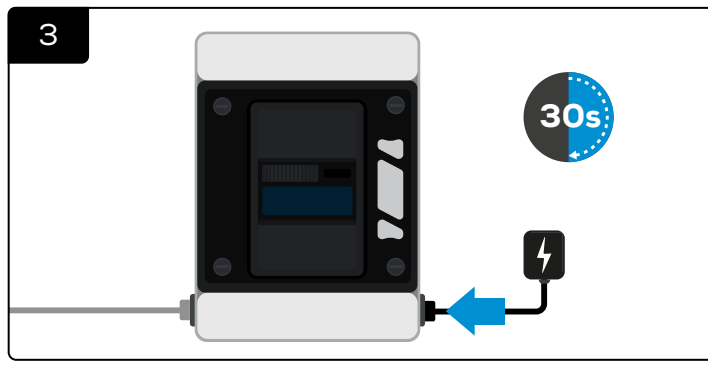

Connect the eGO!cloudlink with power connection. And wait for 30 seconds.

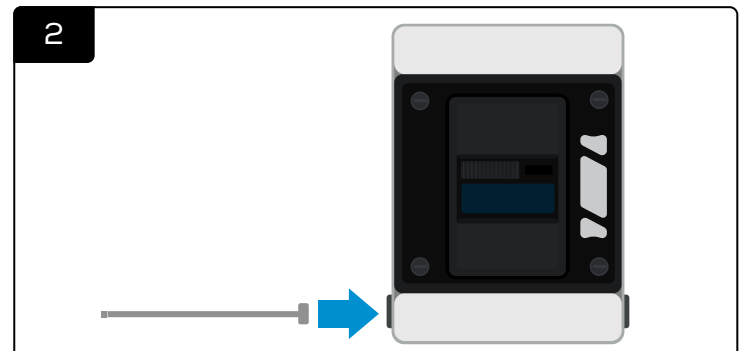

Connect the data cable to the eGO!cloudlink.

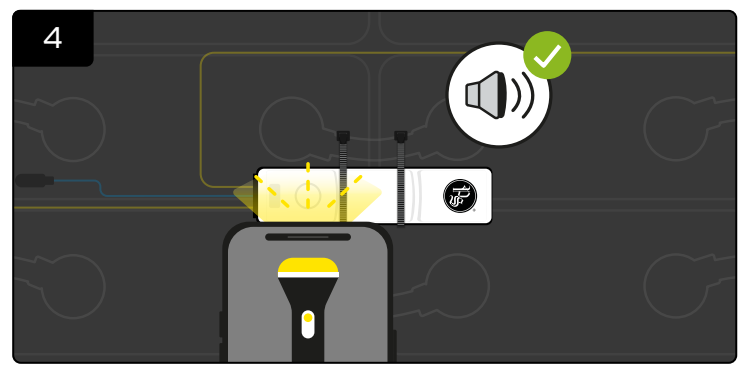

Take a bright flash light (\*A mobile phone flash light will be adequate) and place directly on **top of the white circle on eGO! monitor** until you hear a beep along with blue LED.

(\*Note: A flash light may not work under very bright sunlight. You must shade the unit for at least 5 seconds, then use the light source to activate the manual upload.)

#### EGO!CLOUDLINK INSTALLATION (CONT'D)

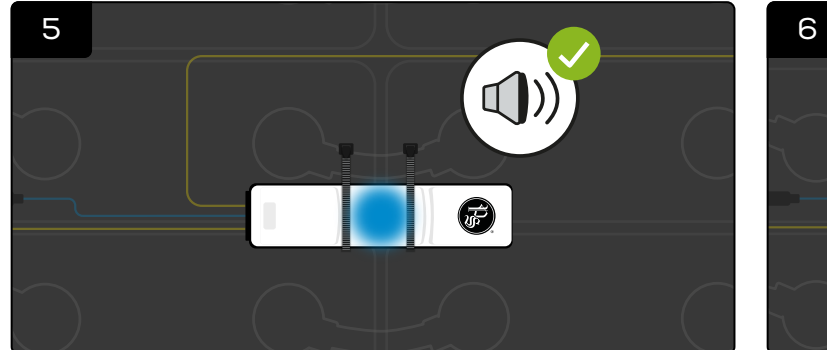

At this point quickly remove the flash light and you should hear a second beep.

\*If the second beep is not heard, then the sequence will need repeating, allowing for a 3-second reset period before the next attempt.

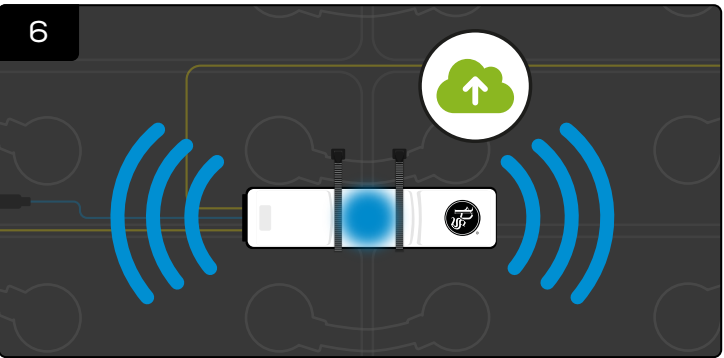

The radio is now enabled, and the blue LED remains illuminated until all data has been transmitted to eGO!cloudlink.

#### **ASSIGNING A STATIC IP ADDRESS**

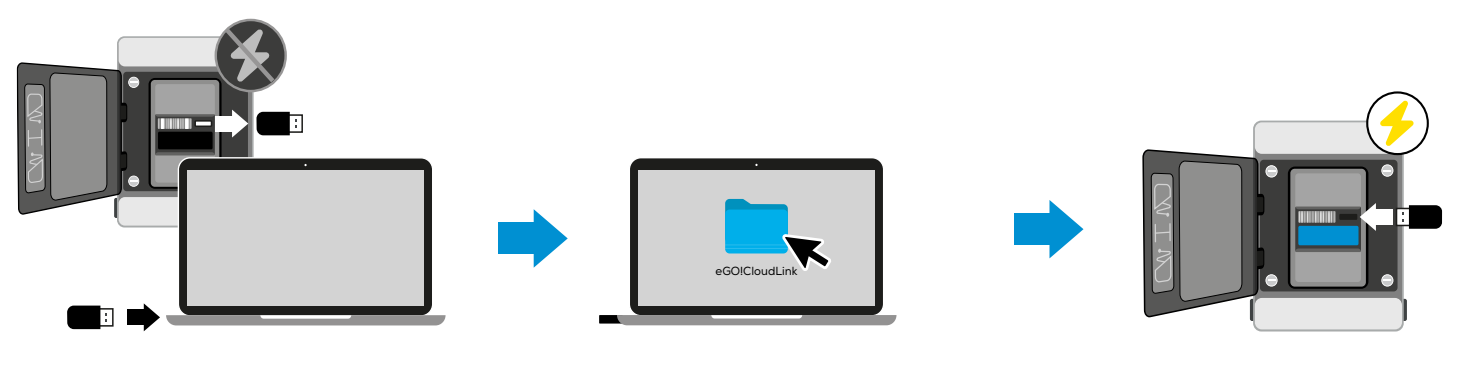

**Step 1** Turn off the eGO!cloudlink. Eject the memory stick and insert it into a PC. <u>Step 2</u> Open the eGO!cloudlink folder. And edit '**networkconf.txt**' file. with the information below. Then save the txt file. <u>Step3</u>

Re-insert the memory stick into the eGO!cloudlink and restart the eGO!cloudlink.

#### With Static Network Settings

To set the eGO!cloudlink to connect via ethernet using static network settings, the networkconf.txt file must contain the following information:

IP = (Replace DHCP with Your Network IP) Netmask = (Your Netmask) Gateway = (Your Gateway)

# FOR PRODUCT SPECIFICATIONS, USER GUIDES AND FURTHER INFORMATION PLEASE VISIT:

https://www.phlsci.com/product-lines/battery-performance-monitors/ego-cloudlink

DOC0650@ 2025 Philadelphia Scientific UK Ltd. All Rights Reserved. Philadelphia Scientific and the PS logo are registered trademarks of Philadelphia Scientific LLC. eGOI, eGOItools and eGOIcloudlink are trademarks of Philadelphia Scientific UK Limited. E&O.E. RI-170625

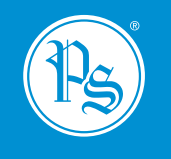

### WWW.PHLSCI.COM

Philadelphia Scientific LLC P: +1 (215) 616 0390 E: info@phlsci.com Philadelphia Scientific EMEA P: +44 (0) 1204 467777 E: info@phlsci.co.uk in f 🛛 🛅 ۷ 🖸

Philadelphia Scientific ASIA PACIFIC P: +61 (2) 8004 2447 E: info@phlsci.com.au